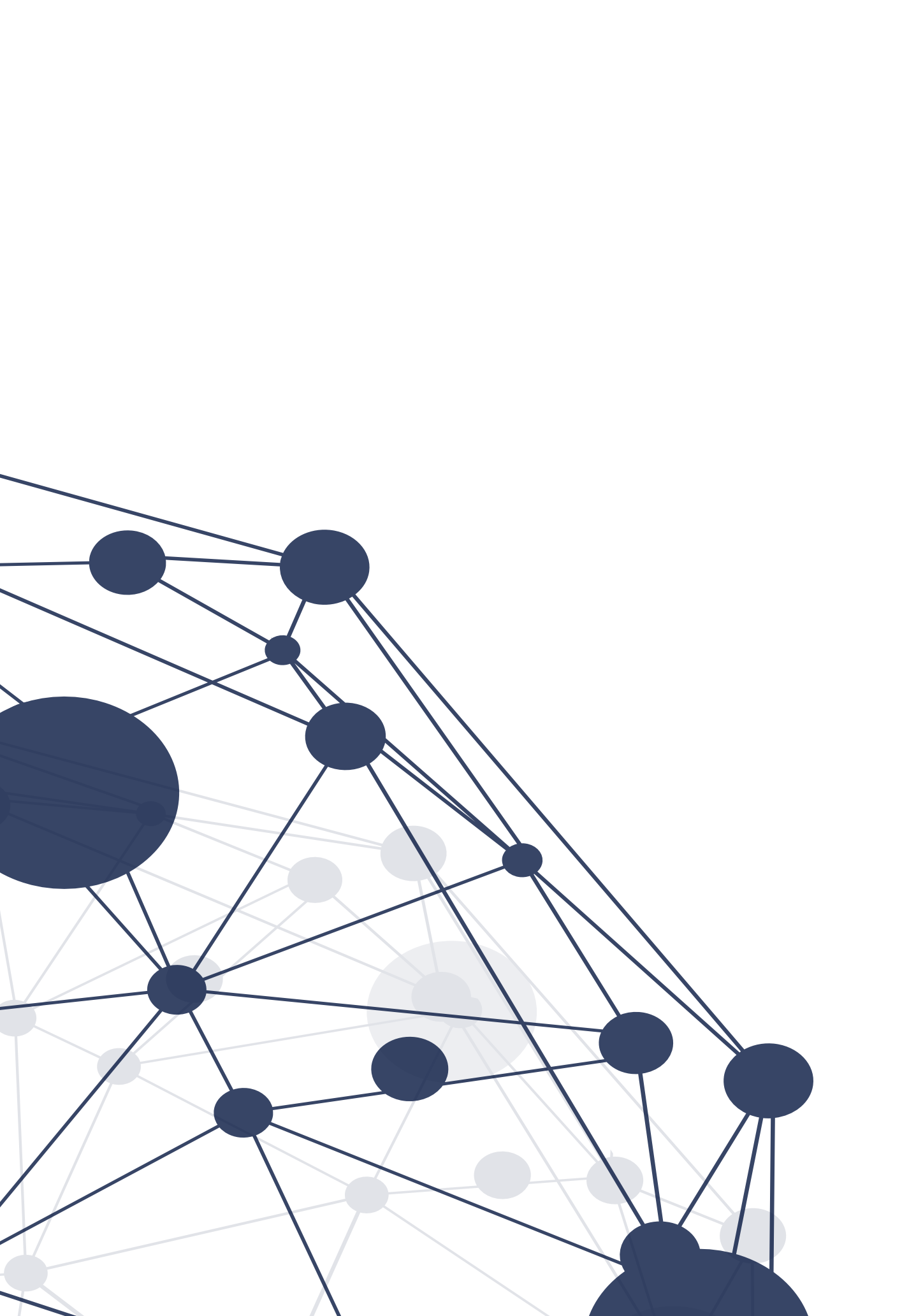

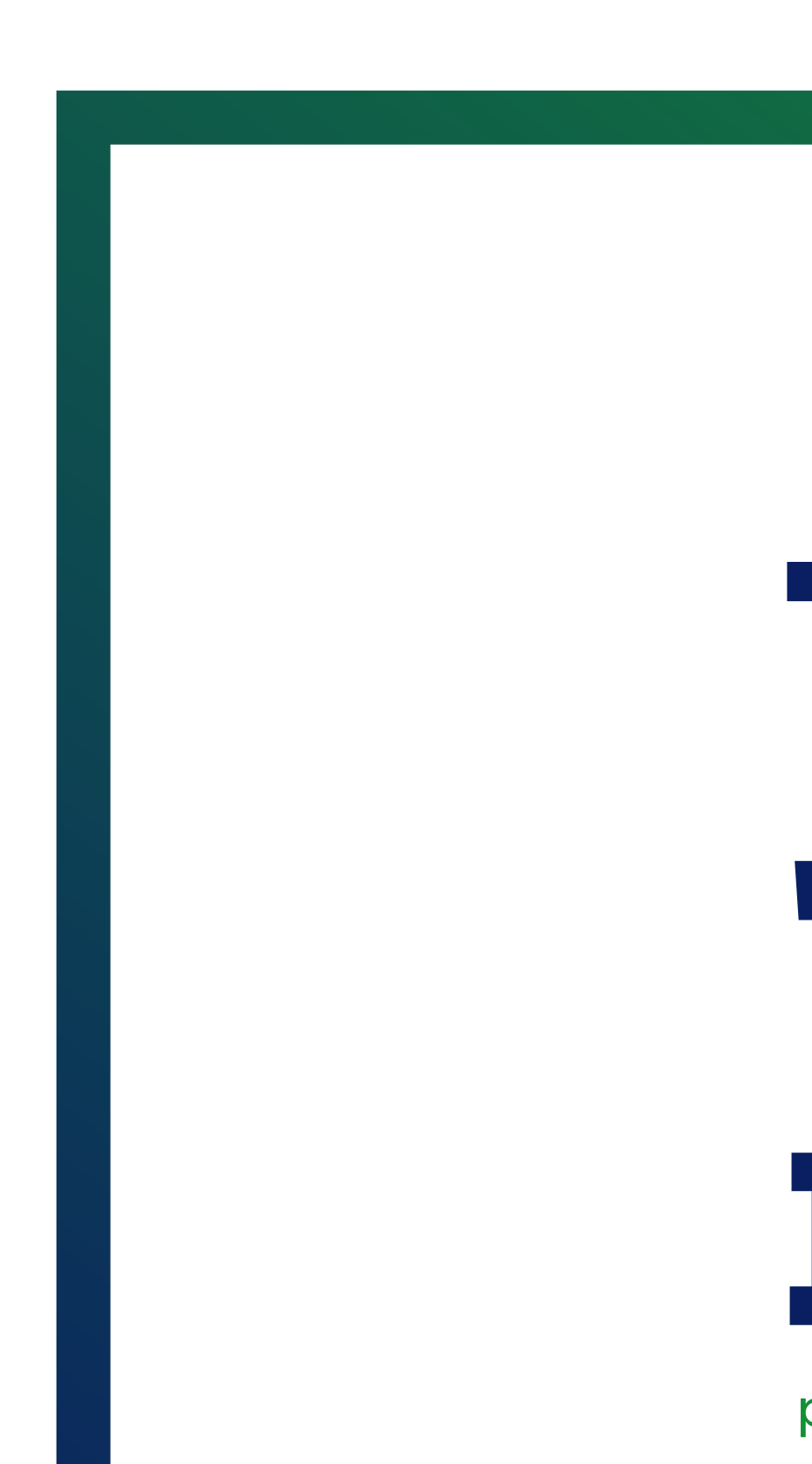

# TUTORIAL **"CHAVE DE** INSCRIÇÃO"

para disciplina no Moodle Aprender

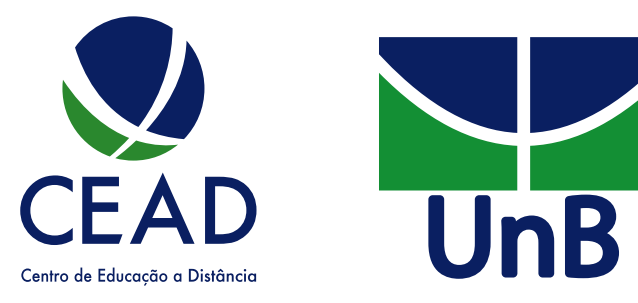

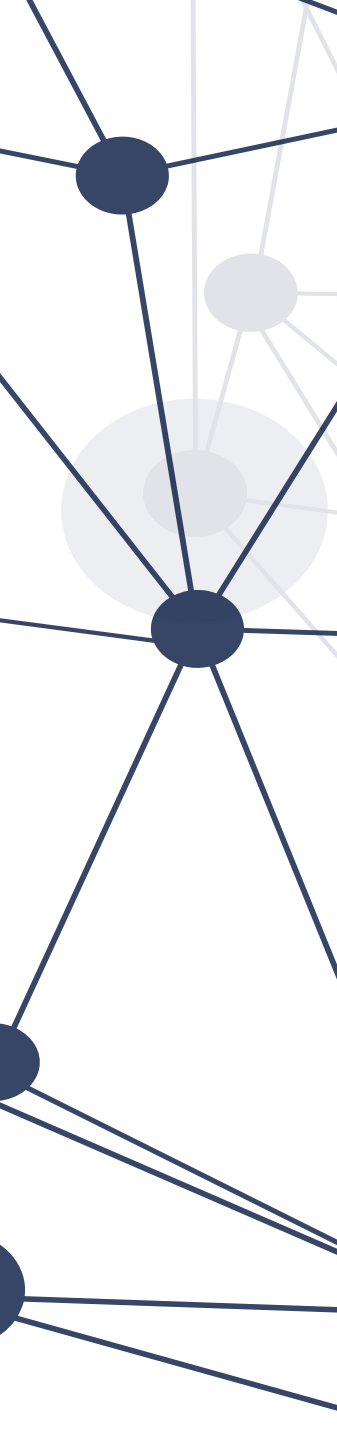

## AUTOINSCRIÇÃO

O professor precisa cadastrar uma chave de acesso. É por meio dela que o aluno realiza a matrícula na disciplina.

Para habilitar o método de autoinscrição, caso ainda não esteja habilitado, é necessário que o professor, dentro da sala virtual, siga os seguintes passos:

**PASSO 1:** Encontrar os métodos de inscrição

a. selecione o curso em que você é professor;

b. dol lado direito, no bloco Administração, clique em Usuários -> Métodos de inscrição.

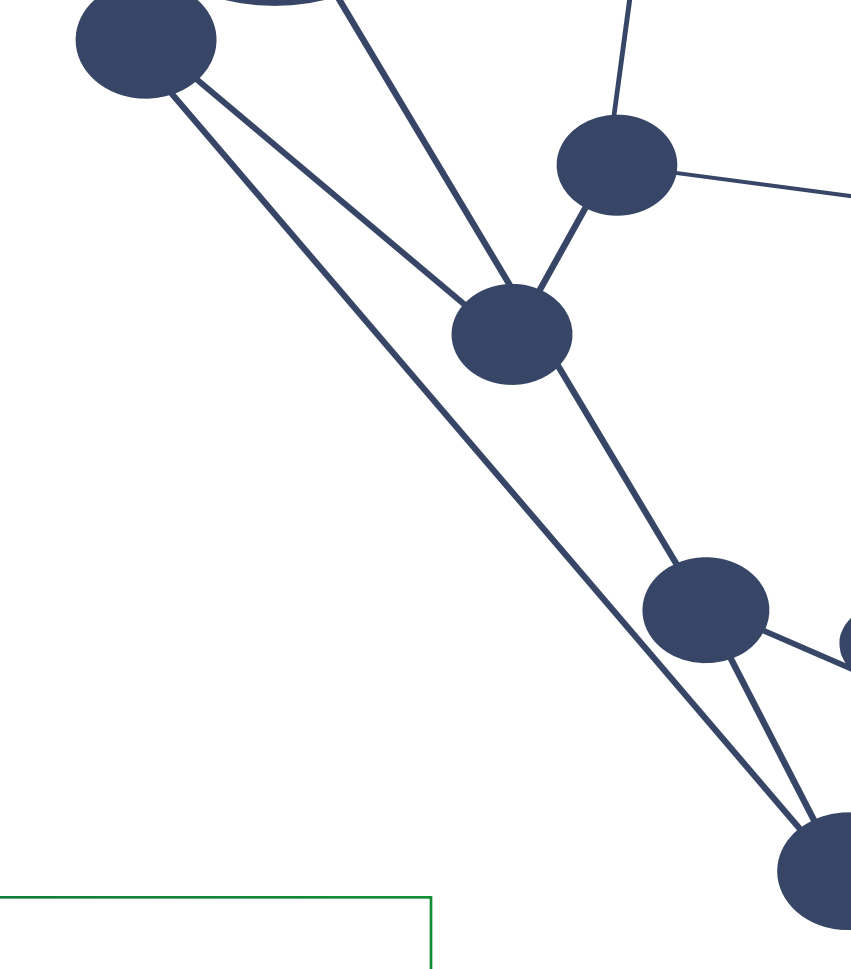

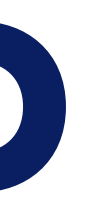

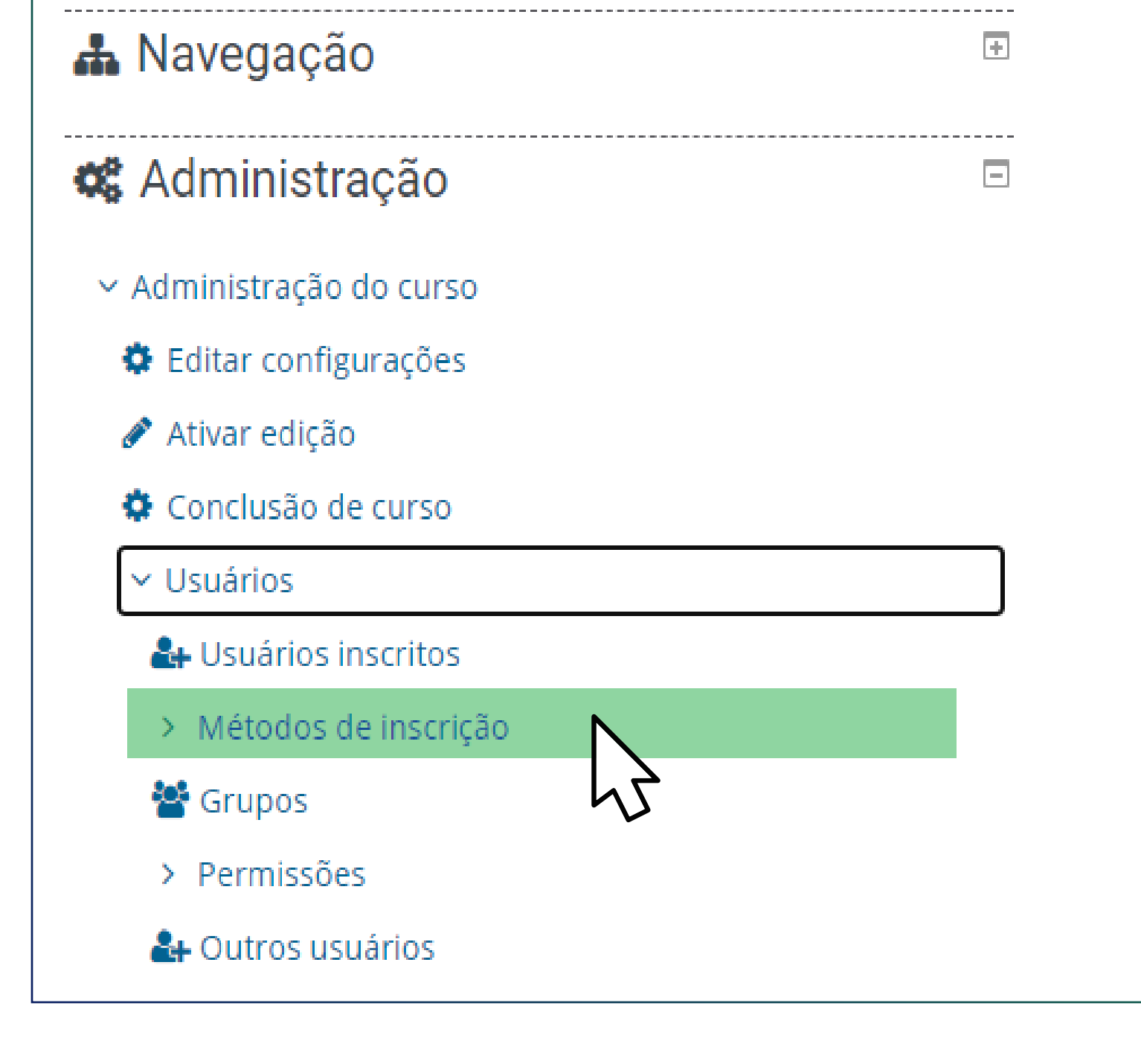

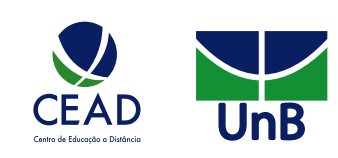

#### PASSO 2: Habilitar o método Autoinscrição

a. o método de inscrição Autoinscrição (Estudante) por padrão, está desabilitado, é preciso habilitar clicando no ícone , disponível na coluna Editar;

#### b. escolha o método em Adicionar método.

| Usuários                                               | Para cima/para baixo | Editar |
|--------------------------------------------------------|----------------------|--------|
| 2                                                      |                      | •      |
| 0                                                      | <b>↑ ↓</b>           | •      |
| 0                                                      | <b>^</b>             | 🛍 🛷 🜣  |
|                                                        |                      | 5      |
| Autoinscrição (Estudante)                              |                      |        |
| Adicionar método Escolher<br>Escolher<br>Autoinscrição |                      |        |

#### PASSO 3: Criar a chave de inscrição

a. clique no ícone disponível na coluna Editar;

b. preencha os dados do formulário de acordo com as preferências - caso tenha dúvida em relação a alguma opção, basta clicar no sinal de interrogação presente ao lado do item (?);

Autoinscrição

Autoinscrição

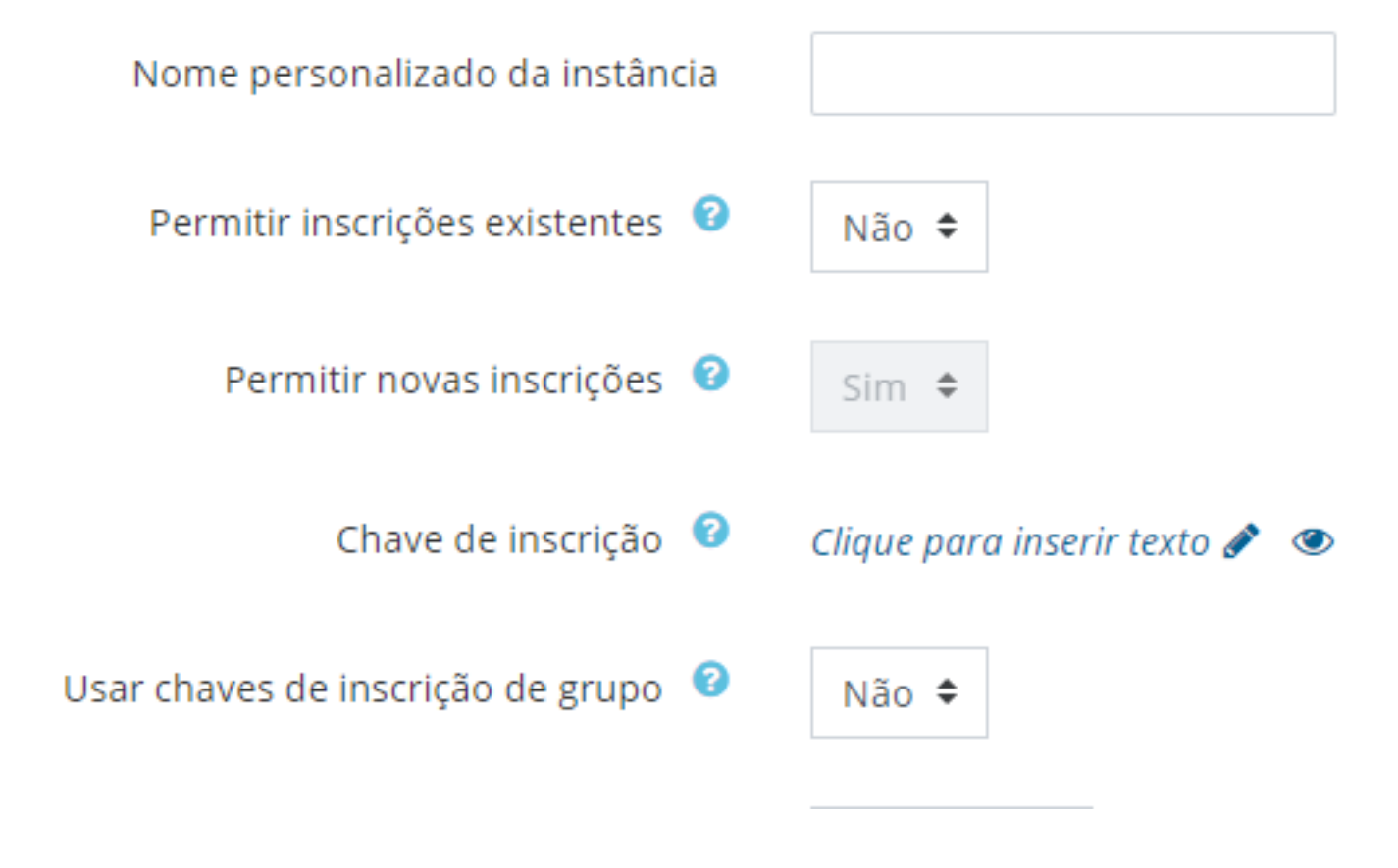

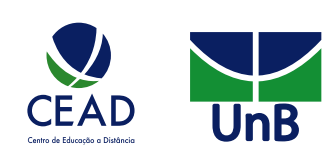

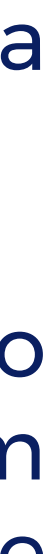

c. ATENÇÃO! Não se esqueça de apertar a tecla Enter para gravar as alterações. Clique no ícone de "olho", caso queira conferir sua senha;

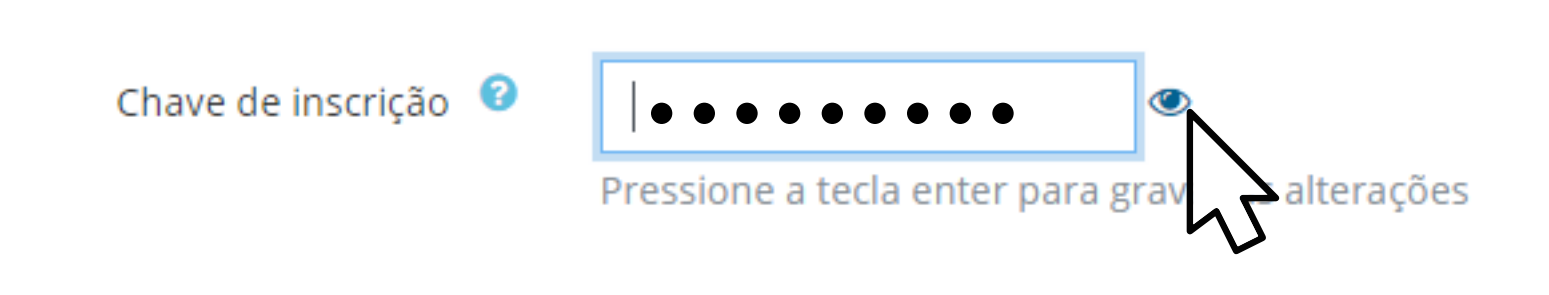

d. ao final, clique em Salvar Mudanças.

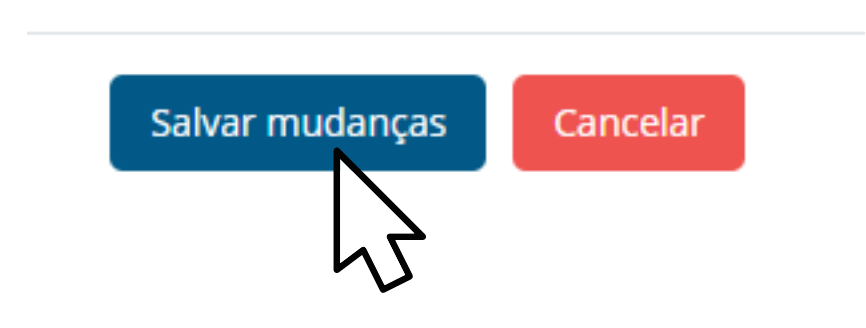

Pronto! Agora você pode repassar a chave de inscrição criada aos alunos. Obs.: o estudante vai inserir essa chave uma única vez.

### IMPORTANTE!

- I. Passados 15 dias do início da disciplina, o professor deverá alterar o código a fim de evitar que pessoas que não estejam vinculadas à turma se inscrevam.
- II. Verifique periodicamente os alunos que estão matriculados na disciplina e os que estão vinculados à área, visando a manter na sala de aula virtual somente os estudantes matriculados na disciplina.

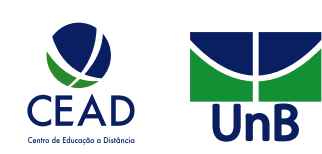